## Where can I find my DrChrono doctor ID, practice group ID, and office ID?

07/08/2024 7:55 pm EDT

Some of our integration partners need your DrChrono Doctor ID or Practice Group ID. You can find these easily in your account.

## 1. Navigate to Account > Provider Settings.

| Account          | Marketplace |  |  |  |  |  |
|------------------|-------------|--|--|--|--|--|
| ACCOUNT SETTINGS |             |  |  |  |  |  |
| User Settin      | gs          |  |  |  |  |  |
| Provider Se      | ettings     |  |  |  |  |  |
| onpatient S      | Settings    |  |  |  |  |  |
| Account Se       | etup        |  |  |  |  |  |
| Custom Fie       | elds        |  |  |  |  |  |

2. Select the **Profile** tab if it is not already selected. The **Doctor ID** and **Practice Group ID** are at the top of the section.

| Profile | General | Email Me                    | dical Billing | eRx Info   | Services | Usage        | My Billing         | Sample Data          | Security | Patient Payments |
|---------|---------|-----------------------------|---------------|------------|----------|--------------|--------------------|----------------------|----------|------------------|
|         | Prac    | Doctor ID<br>ctice Group ID |               |            |          |              |                    |                      |          |                  |
|         |         | First Name                  | James         |            | 8        |              |                    |                      |          |                  |
|         |         | Last Name                   | Smith         |            |          |              |                    |                      |          |                  |
|         |         | Specialty                   | General F     | Practice   | ~        | +            |                    |                      |          |                  |
|         |         | Job Title                   |               |            | ~        | )            |                    |                      |          |                  |
|         |         | Timezone                    | US/Easte      | rn         | ~        | )            |                    |                      |          |                  |
|         |         | Salutation                  |               |            | ~        | )            |                    |                      |          |                  |
|         |         | Suffix                      |               |            |          |              |                    |                      |          |                  |
|         |         | Website                     |               |            |          | )            |                    |                      |          |                  |
|         |         | Home Phone                  |               |            |          | )            |                    |                      |          |                  |
|         |         | Office Phone                |               |            |          | )            |                    |                      |          |                  |
|         |         | Cell Phone                  |               |            |          | )            |                    |                      |          |                  |
|         |         | Password                    | ♣ Change      | e Password |          |              |                    |                      |          |                  |
|         |         | drchrono PIN                | ••••          |            | ٩        | 4-digit nume | ric pin for unlock | ing iPad EHR from in | activity |                  |
|         |         | Current Plan                | Custom        |            |          |              |                    |                      |          |                  |

Account Settings

• To find your office ID go to Account > Offices.

| Account               | Marketplace |  |  |  |  |
|-----------------------|-------------|--|--|--|--|
| ACCOUNT SET           | TTINGS      |  |  |  |  |
| User Settings         |             |  |  |  |  |
| Provider Settings     |             |  |  |  |  |
| onpatient Settings    |             |  |  |  |  |
| Account Setup         |             |  |  |  |  |
| Custom Field          | is          |  |  |  |  |
| Copy Dashboard (Beta) |             |  |  |  |  |
| API                   |             |  |  |  |  |
| App Director          | у           |  |  |  |  |
|                       | TINOS       |  |  |  |  |

## PRACTICE SETTINGS Offices

O moos

Facilities

• Select Edit next to the office whose ID you need.

| Ma  | nage offices                   | 6 ?                  |       |                |               |              |                                            |                    |                  |
|-----|--------------------------------|----------------------|-------|----------------|---------------|--------------|--------------------------------------------|--------------------|------------------|
| Act | ve Offices                     |                      |       |                |               |              |                                            | Page 1 of 1        | + Add New Office |
|     | Name<br>Provider               | Address              | City  | Phone          | Facility Code | # Exam Rooms | Online Schedule                            | Sharing            | $\frown$         |
| =   | Primary Office<br>Nick Riviera | 225 Schilling Circle | 21212 | (443) 555-5555 | 11            | 4            | New And Existing Patients All Appointments | Share View Stiller | Edit archive     |

• You can find the office ID number in the URL.

|                                                                                              | drchrono.com/offices/215348/                                                |  |  |  |  |  |  |
|----------------------------------------------------------------------------------------------|-----------------------------------------------------------------------------|--|--|--|--|--|--|
|                                                                                              |                                                                             |  |  |  |  |  |  |
| •••                                                                                          | r DrChrono × +                                                              |  |  |  |  |  |  |
| $\leftarrow$ $\rightarrow$ C $\triangle$ $\triangleq$ drbrendan.drchrono.com/offices/215348/ |                                                                             |  |  |  |  |  |  |
| dr drchrono log                                                                              | dr drchrono login 🕂 DrChrono Help Ce dr EHR & Medical Bill dr Zendesk 💿 DrC |  |  |  |  |  |  |
| dr chro                                                                                      | 10                                                                          |  |  |  |  |  |  |
| Schedule                                                                                     | Clinical Patients Reports Billing Account Help                              |  |  |  |  |  |  |
|                                                                                              |                                                                             |  |  |  |  |  |  |
|                                                                                              | Primary Doctor for Office:                                                  |  |  |  |  |  |  |
|                                                                                              | Edit Office                                                                 |  |  |  |  |  |  |
|                                                                                              | Basic Billing Online Schedule                                               |  |  |  |  |  |  |
|                                                                                              | A Warning: Changing the address of an office affects all previous ap        |  |  |  |  |  |  |
|                                                                                              | Office name (scheduling) Eastern Office                                     |  |  |  |  |  |  |